## 1.スマートフォン上で 「Microsoft Authenticator」を起動

2.ページ上部の + をタップ 3.次ページ上部の 🐵 をタップ

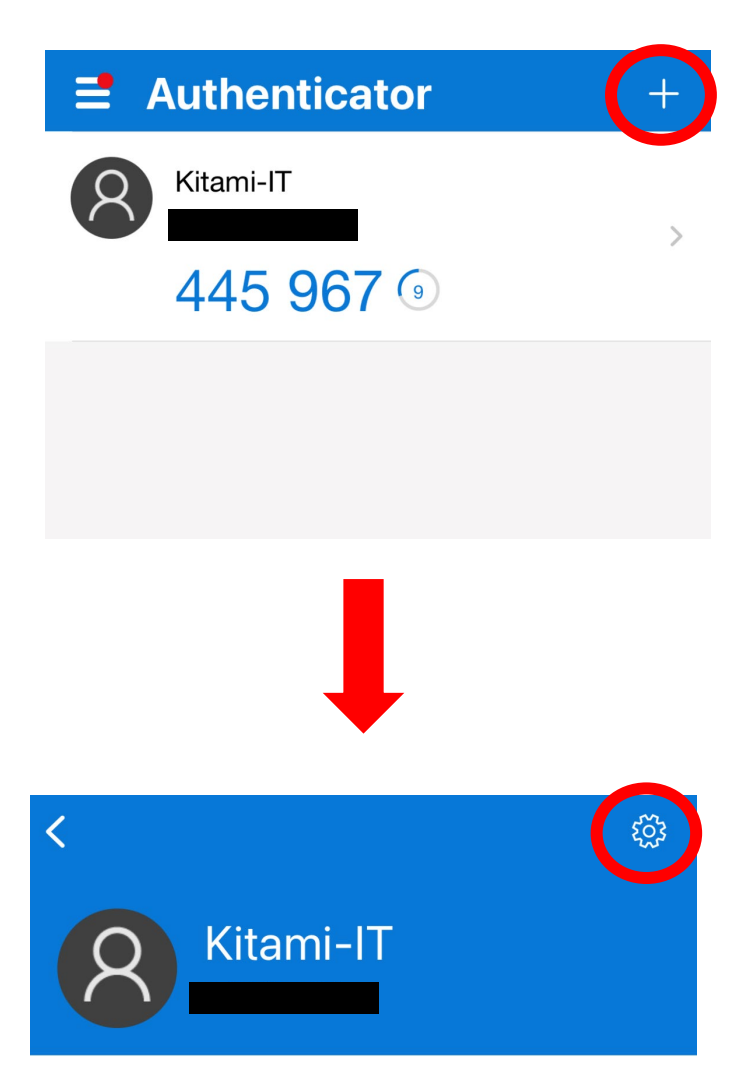

ワンタイム パスワードが有効
このアプリで生成されたワンタイム パスワード コードを使用して、サインインを確認することができます

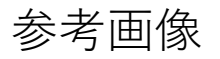

## 4. 「アカウントの削除」をタップ

5.「続行」をタップ

6.アプリケーション上のアカウント 情報の削除が完了

次からは、PCでの操作となります。

| <     | アカウント設定  |             |
|-------|----------|-------------|
|       |          |             |
| アカウント | 名        | Kitami-IT > |
|       |          |             |
|       | アカウントの削除 |             |
|       |          |             |

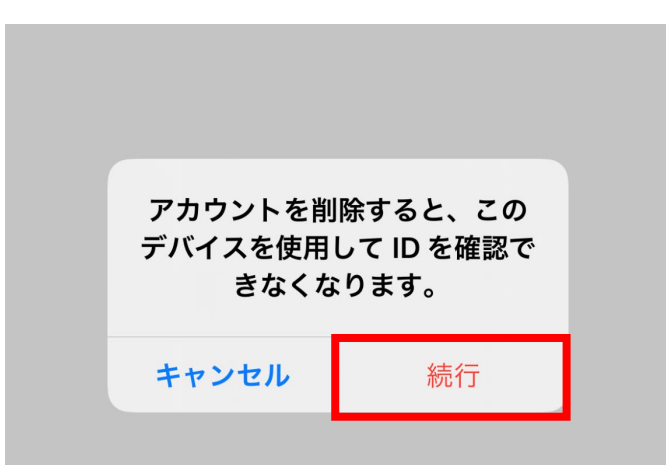

認証方法の変更手順 アプリケーション→電子メール

1.学内NWからSSOにログイン

2.ページ下部「認証デバイ ス」の こをクリック

3. 直下に現れる
「削除」をクリック

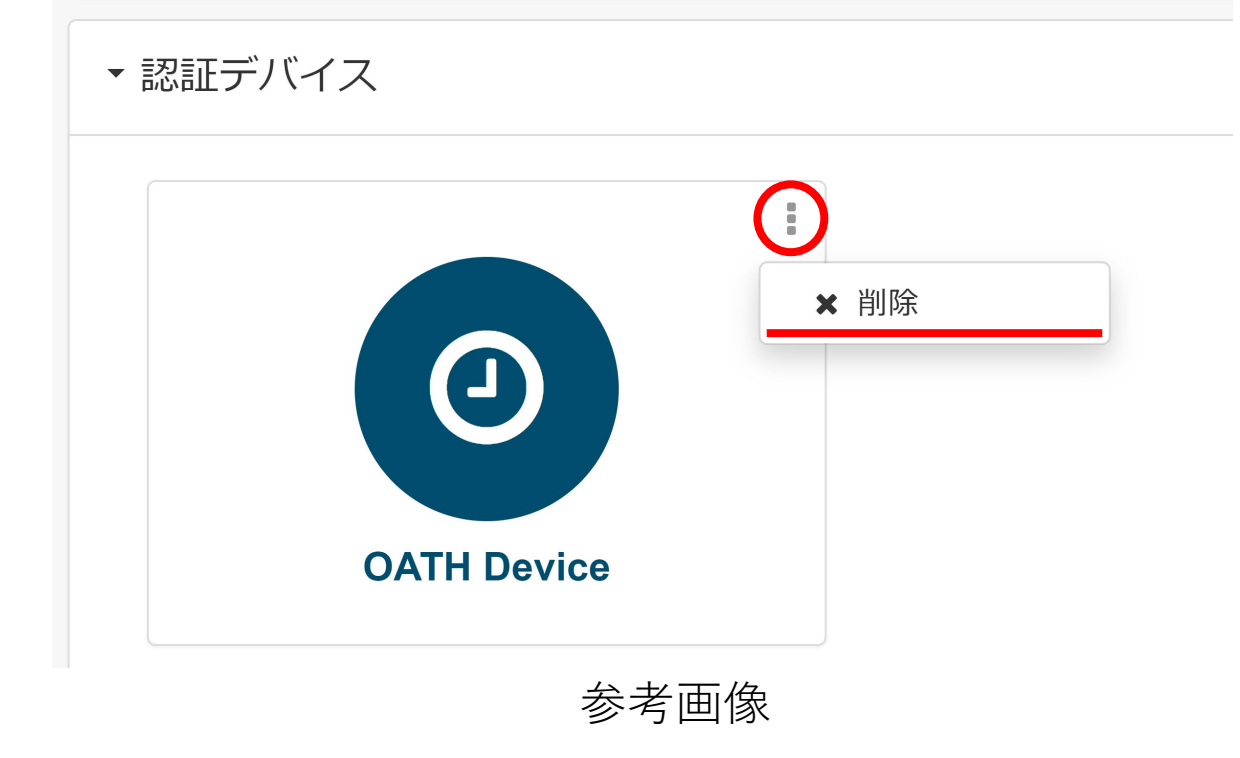

※SSO(シングルサインオンシステム)URL https://kit-sso.cc.kitami-it.ac.jp/openam/XUI/#login/

### 4.SSOから右のアイコンをクリックし 「パスワード変更サーバ」にログイン

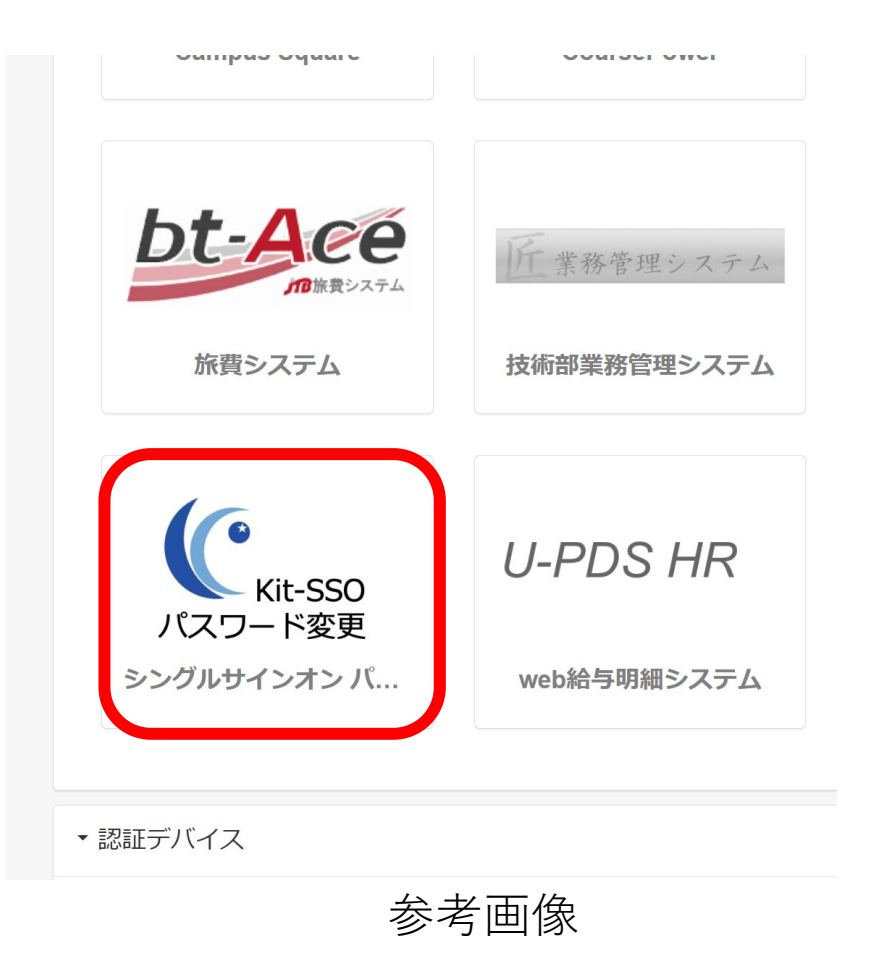

#### ワンタイムパスワード設定

## 5.ワンタイムパスワード設定 より、「電子メール」を選択 し、パスワードの受信を許可 するメールアドレスを入力し 「保存」をクリック

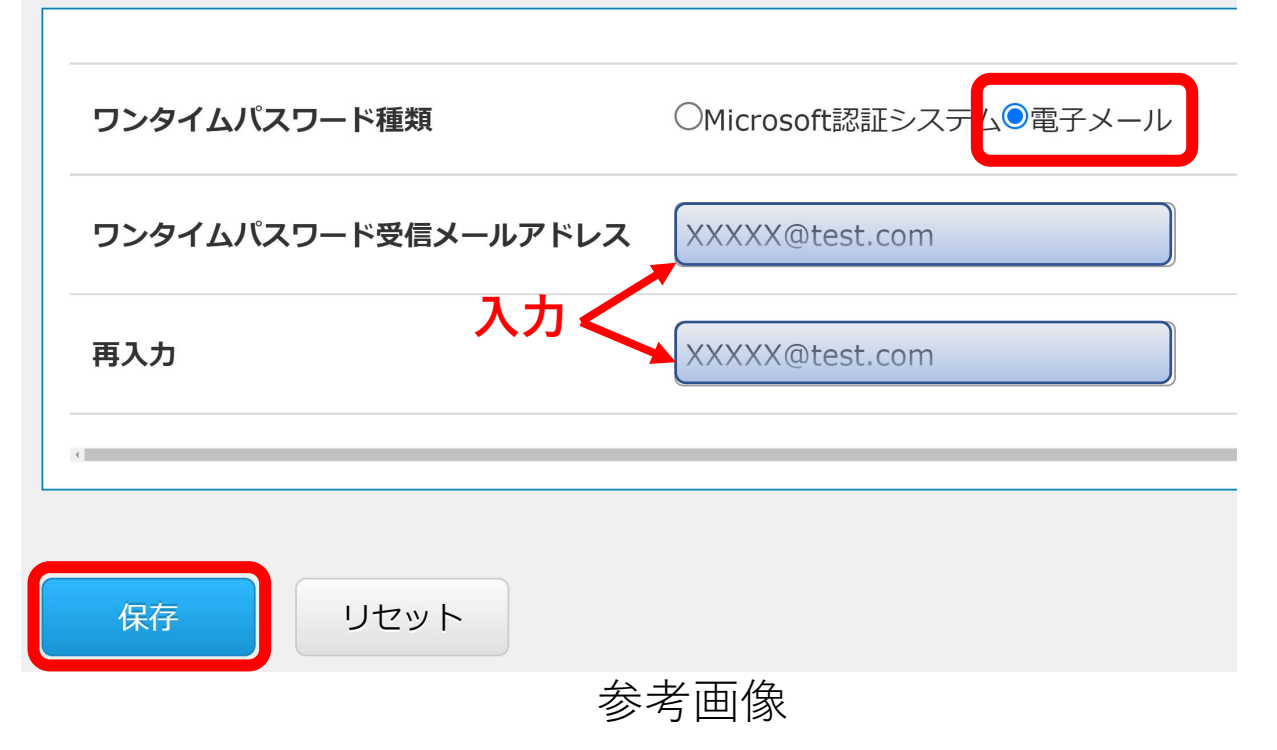

#### 注意事項

※システム上での設定反映に10分程度お時間かかります。 ※認証画面の表示がうまく切り替わらない場合は ブラウザのキャッシュクリアをお試しください。

認証方法の変更手順 電子メール→アプリケーション

1.学内からSSOにログイン

2. 右のアイコンをクリックし 「パスワード変更サーバ」に ログイン

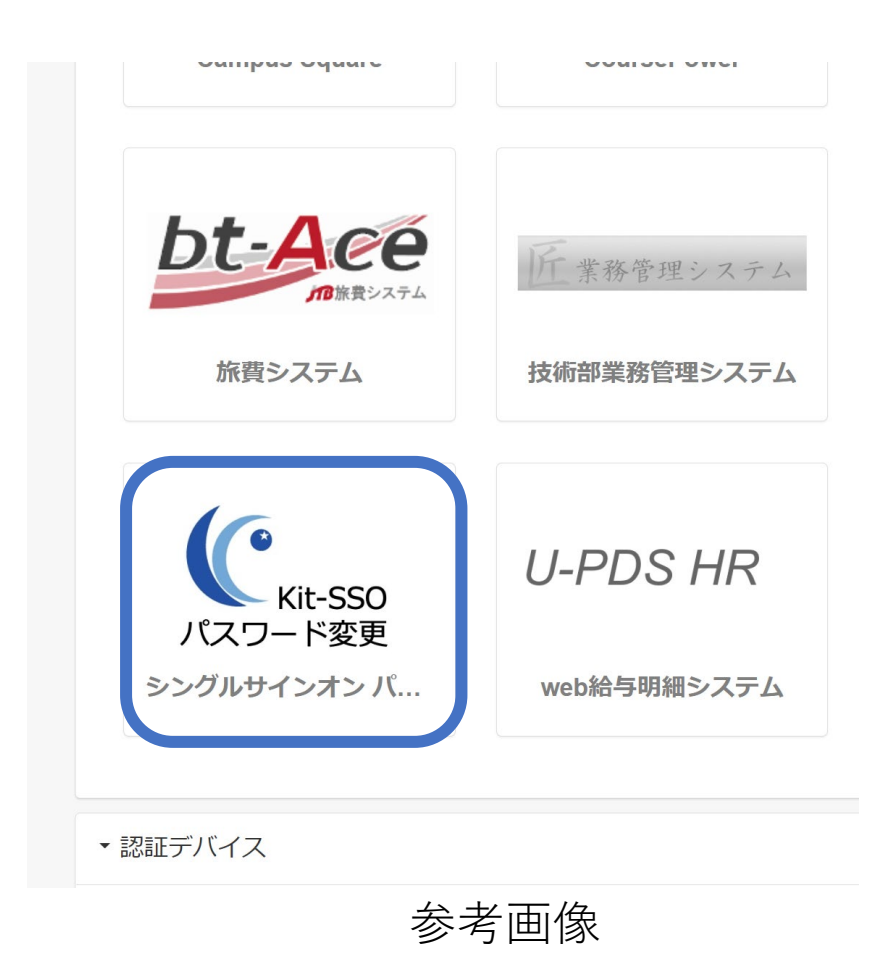

## 認証方法の変更手順 電子メール→アプリケーション

#### ワンタイムパスワード設定

# 3.登録済みメールアドレスの情報を削除する

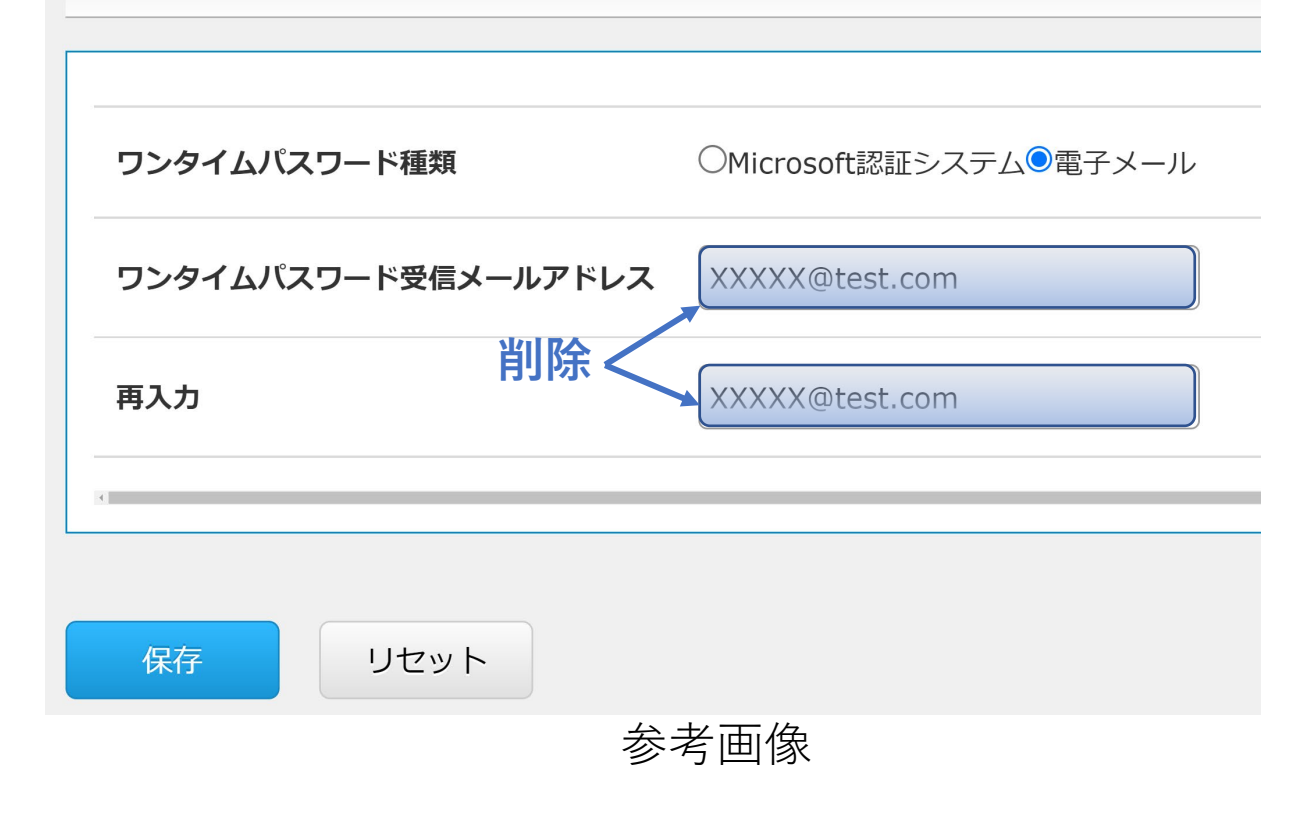

認証方法の変更手順 電子メール→アプリケーション 4.ワンタイムパスワード種類を ワンタイムパスワード設定 「Microsoft認証システム」に 変更し、「保存」をクリック ●Microsoft認証システム●電子メール ワンタイムパスワード種類 ワンタイムパスワード受信メールアドレス 5. 「スマートフォン向けアプリ 再入力 ケーションによる利用手順| を参考に、アプリケーション リセット トでの登録を行う 参考画像

注意事項

※システム上での設定反映に10分程度お時間かかります。 ※認証画面の表示がうまく切り替わらない場合は ブラウザのキャッシュクリアをお試しください。